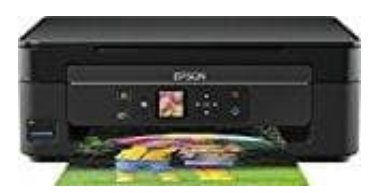

**Epson Expression Home XP-342** 

## WLAN Verbindung herstellen

Um den Drucker kabellos nutzen zu können, muss eine WLAN Verbindung hergestellt werden.

- 1. Lade zuerst die Software vom Hersteller runter: <u>EPSON XP-342 Software</u>
- 2. Wenn die Software herunter geladen wurde, kann die Verbindung zum Drucker beginnen. Doppelklicke auf die heruntergeladene Datei Epson\_xxx.dmg und führe das Programm aus.

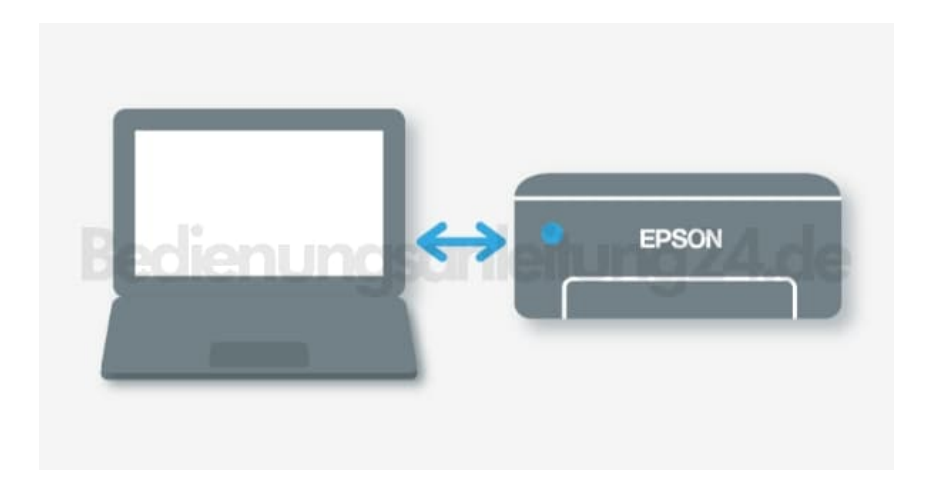

## 3. Windows

Wähle den Verbindungstyp Wi-Fi Connection aus und klicke dann auf Weiter.

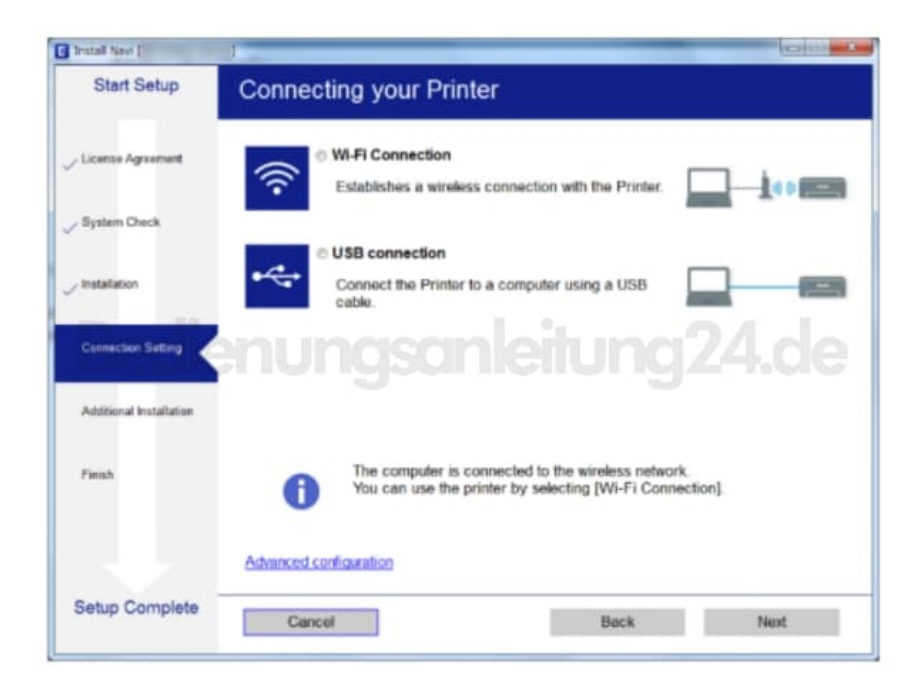

## 4. Mac OS X

Wähle den Verbindungstyp Wi-Fi Network connection aus.

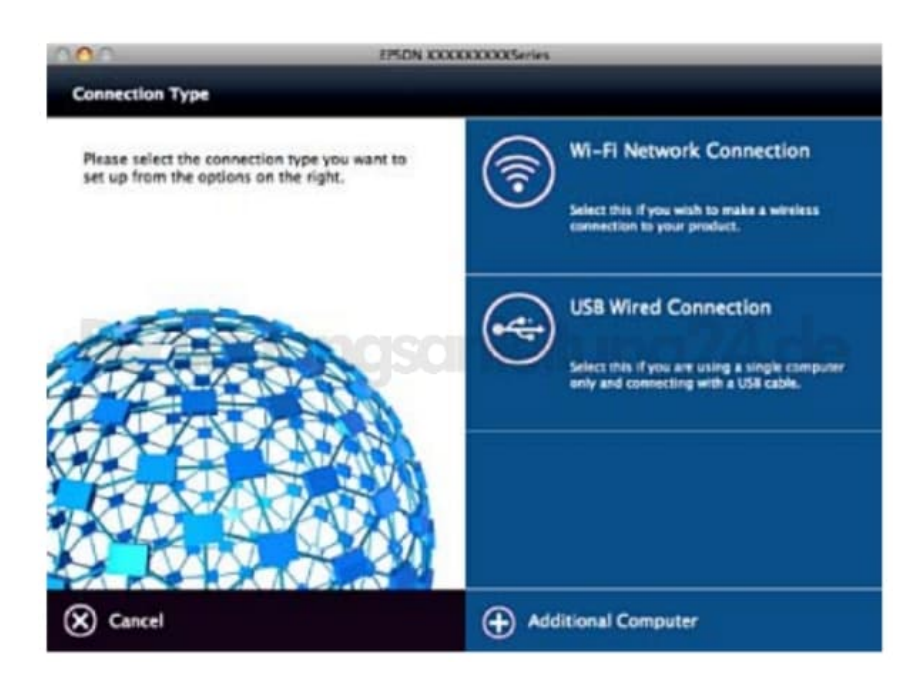

5. Folge nun den weiteren Anweisungen auf dem Bildschirm, bis das Setup beendet ist.